# *Kurzanleitung Akkreditierungstool ab der Saison 2023/2024*

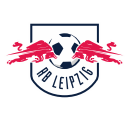

Ab der Saison 2023/2024 arbeitet RB Leipzig mit einem neuen Akkreditierungstool. Im Zuge der Umstellung ist es notwendig, dass sich **ALLE** Medienvertreterinnen und Medienvertreter, auch Personen die bereits in der Vergangenheit im Akkreditierungstool von RB Leipzig aktiv waren, <u>neu registrieren</u>. Bisherige Daten werden nicht übernommen.

Das neue Tool hat u.a. den großen Vorteil, dass für einzelne Medienhäuser mehrere Mitarbeiterinnen und Mitarbeiter angelegt werden können. Gerade für Agenturen wird der Akkreditierungsprozess so enorm vereinfacht.

### Benutzung

## (A) Einmalige Registrierung

Zur Benutzung des Akkreditierungstools und damit zum Erhalt einer Akkreditierung für die Heimspiele von RB Leipzig ist es notwendig, sich einmal im Akkreditierungstool zu registrieren. Die Registrierung beinhaltet folgende Schritte:

- 1. Akkreditierungsportal aufrufen, Firma anlegen und Medienvertreter auswählen
  - Firmendaten (Daten des Mediums inkl. Firmenadresse sowie Ansprechpartner, z.B. Redaktionsleitung, Akkreditierungsbüro oder einzelner Redakteur / Redakteurin) in den folgenden Schritten eingeben.

| Neue Firmenregistrierung          |   |  |
|-----------------------------------|---|--|
| Firmenname*                       |   |  |
| Medienvertreter / MEDIA           | ^ |  |
| Q                                 |   |  |
| IT und Telekommunikation          |   |  |
| Medientechnik                     |   |  |
| Medienvertreter / MEDIA           |   |  |
| Facility Management               |   |  |
| Username*                         |   |  |
| Passwort*<br>mindestens 8 Zeichen | 0 |  |
| Kommentar                         |   |  |
|                                   |   |  |
|                                   |   |  |

2. Erforderliche Dokumente überspringen (Presseausweis wird erst bei der **Registrierung der Mitarbeiter notwendig)** 

| Erfor                          | rderliche Dokumente                                                    |
|--------------------------------|------------------------------------------------------------------------|
| Um die Anfrage des au<br>folge | usgewählten Firmentyps abzuschließen, sind<br>nde Dokumente notwendig: |
| Keine Dokumente erforderli     | ich                                                                    |
| Zurück                         | Fortfahren                                                             |

- 3. Registrierung abschließen
  - → WICHTIG: Bei eigenständiger Anmeldung von Redakteuren, muss trotz Nennung beim Ansprechpartner einmalig auch noch selbige Person als Mitarbeiter angelegt werden
  - → Im Anschluss wird die Registrierung durch die Medienabteilung von RB Leipzig geprüft. Bei erfolgreicher Registrierung können anschließend, neben dem Medium, die Mitarbeiter (z.B. Redakteure, Fotografen etc.) registriert werden.

| Vorname        | Nachname<br>Mustermann               |
|----------------|--------------------------------------|
| ANSPRECHPERSON | Bearbeit                             |
| DE             |                                      |
| Cottaweg 3     |                                      |
| 1234           |                                      |
| Test 2009,     | +4915253635134                       |
| Advance        | Teleformumer                         |
| Test           | Firmentyp<br>Medienvertreter / MEDIA |
| Firmenname     | Firmentyp                            |

Bitte bestätigen Sie die Registrierung

4. Nach erfolgreicher Registrierung: Mitarbeiter (z.B. Redakteur, Fotograf etc.) anmelden

① Es wird mindestens ein bestätigter Mitarbeiter benötigt <u>Jetzt starten</u> >

5. Mitarbeiter anmelden (Foto optional)

→ Kann identisch mit Ansprechpartner bei Firmendaten sein.

| Bild                                               | ক Foto hochladen |
|----------------------------------------------------|------------------|
| Mitarbeiter Det                                    | ails             |
| Nachname*<br>The last name is required.<br>E-Mail* |                  |
| Geburtsdatum                                       |                  |
| Geburtsort                                         |                  |
|                                                    |                  |
| Geschlecht                                         | ~                |

6. Tätigkeitsbereich / Medienzugehörigkeit wählen (damit verbunden sind, wie im bisherigen Akkreditierungstool, zugeordnete Zugangszonen)

| ätigkeitsbereich*    | /          |
|----------------------|------------|
| Q                    |            |
| Medien: Foto         |            |
| Medien: Hörfunk      |            |
| Medien: Print/Online |            |
| Medien: Video        |            |
|                      |            |
| Abbrechen            | Fortfahren |

7. Presseausweis oder Redaktionsauftrag (für die Saison) hochladen (verpflichtend!)

→ Im Anschluss Antrag abschicken

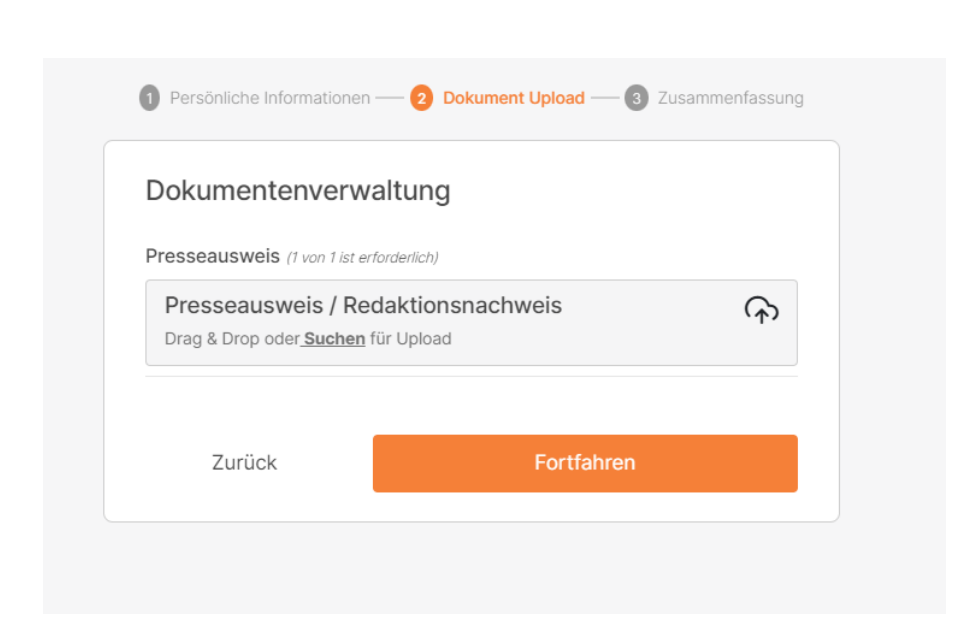

### (B) Nutzung an Spieltagen / Akkreditierung an Spieltagen

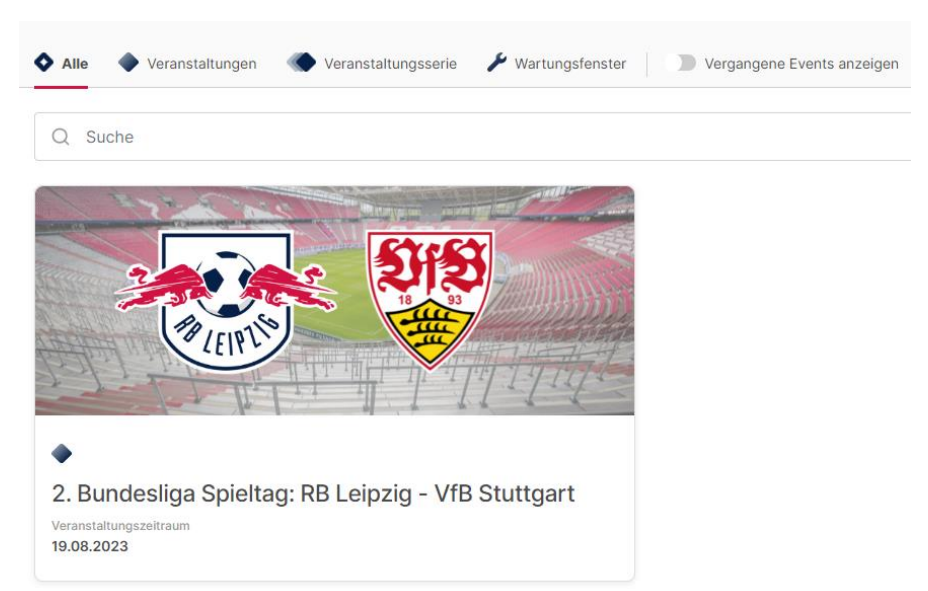

### 1. Spieltag auswählen und "Anfrage stellen"

#### 2. Konfigurationen vornehmen:

- a. Spieltag anklicken
- b. Wenn gewünscht und notwendig: Parkplatz auswählen
- c. im Anschluss "Fortfahren mit Mitarbeiterauswahl"
- d. Hinterlegten Mitarbeiter auswählen, der am Spieltag tätig sein soll
- e. Anfrage senden

| Net<br>2. Bundesl                                                                 | ue Anfrage für Veranstaltungen<br>iga Spieltag: RB Leipzig - VfB<br>Stuttgart<br>19.08.2023 |
|-----------------------------------------------------------------------------------|---------------------------------------------------------------------------------------------|
|                                                                                   |                                                                                             |
| Medienvertreter / MEI                                                             |                                                                                             |
| 💆 Übernehmen für al                                                               | le                                                                                          |
| Spieltag                                                                          | 23:59                                                                                       |
| Spieltag<br>19.08.2023 00:00 - :<br>Optionen                                      | 23:59                                                                                       |
| Spieltag<br>19.08.2023 00:00 - :<br>Optionen<br>ALLGEMEINE OPTIONEN<br>SPArkplatz | 23:59                                                                                       |

| Neue Anfrage für Veranstaltungen<br>2. Bundesliga Spieltag: RB Leipzig - VfB<br>Stuttgart<br>19.08.2023 |                                                                                                    |                                                                          |                   |  |
|----------------------------------------------------------------------------------------------------|----------------------------------------------------------------------------------------------------|--------------------------------------------------------------------------|-------------------|--|
| /litarb                                                                                                 | eiter zu Akkreditierur                                                                                  | ng hinzufügen (                                                          | 1)                |  |
| Uplo<br>Date<br>ange                                                                                    | ad Funktion: Einfache Auswah<br>i. Die erste Spalte der Datei m<br>gebene <u>externe Mitarbeiter-II</u> | nl mehrerer Mitarbeite<br>uss die bereits vorab<br>D beinhalten! Downlog | r via .XLSX<br>ad |  |
| Mitark<br>Drag & [                                                                                      | beiterauswahl (XLSX)<br>Drop oder <u>Suchen</u> für Upload                                              |                                                                          | ᠬ                 |  |
| Q Su                                                                                                    | iche                                                                                                    |                                                                          |                   |  |
| Alle<br>abwählen<br>(1)                                                                                 | Name und E-Mail-Adresse                                                                                 | Zusatzinfo                                                               | Mitarbeiter       |  |
|                                                                                                    | Daniela Möckel *<br>daniela.moeckel@redbulls.com                                                        | Medien: Print/Online                                                     |                   |  |
| <b>-</b>                                                                                                |                                                                                                    |                                                                          | f 1 omployee      |  |
| -                                                                                                    |                                                                                                    | Selected 1 c                                                             | n remployee:      |  |

#### 3. Bestätigung erhalten

- → Nach erfolgreicher Pr
  üfung des Akkreditierungsantrags erhalten Sie die Best
  ätigung inklusive eines QR-Codes, mit dem Sie am Spieltag vor Ort Ihre Akkreditierung drucken k
  önnen.
- → Angefragte Parkscheine erhalten Sie kurz vor dem Spieltag via separater E-Mail.